## Ubuntu12.04 下 Windows 软件的安装 (Wine 的简单使用)

启动虚拟机(确定连接上网络,一般 200kB/s 就可以):

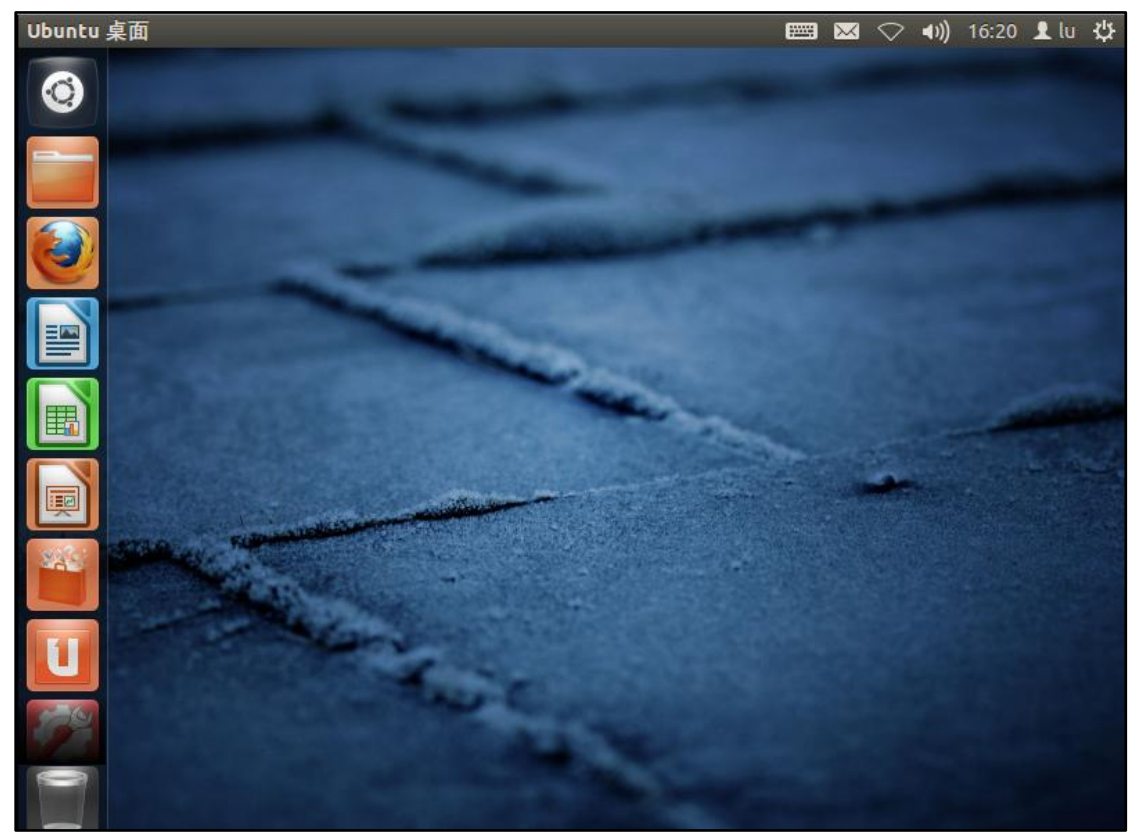

打开终端,并输入"sudo apt-get install playonlinux"(注:本文采用在终端中下载后, 在图形界面中安装的方式)

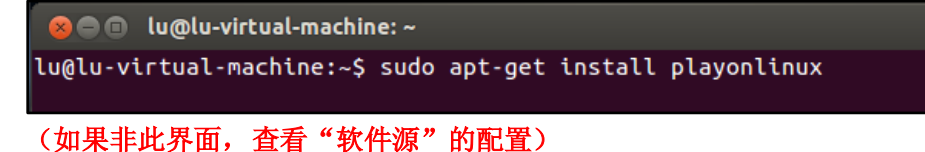

liburi-perl libusb-0.1-4:i386 libuuid1:i386 libv4l-0:i386 libv4lconvert0:i386 libwind0-heimdal:i386 libwww-perl libwww-robotrules-perl libwxbase2.8-0 libwxgtk2.8-0 libx11-6:i386 libx11-xcb1:i386 libxau6:i386 libxcb-glx0:i386 libxcb1:i386 libxcomposite1:i386 libxcursor1:i386 libxdamage1:i386 libxdmcp6:i386 libxext6:i386 libxfixes3:i386 libxi6:i386 libxinerama1:i386 libxml2:i386 libxpm4:i386 libxrandr2:i386 libxrender1:i386 libxslt1.1:i386 libxt6:i386 libxxf86vm1:i386 mesa-utils netpbm odbcinst odbcinst1debian2 playonlinux python-wxgtk2.8 python-wxversion ttf-droid ttf-mscorefonts-installer ttf-umefont ttf-unfonts-core unixodbc unrar winbind wine wine-gecko1.4 wine-gecko1.4:i386 wine1.4 wine1.4-amd64 wine1.4-common wine1.4-i386:i386 winetricks zlib1g:i386 下列软件包将被升级: libasound2 libcups2 libexif12 libexpat1 libgcrypt11 libgl1-mesa-dri libgl1-mesa-glx libglapi-mesa libglib2.0-0 libglib2.0-bin libglu1-mesa libgnutls26 libgphoto2-2 libgphoto2-l10n libgphoto2-port0 libgssapi-krb5-2 libgstreamer-plugins-base0.10-0 libjpeg-turbo8 libk5crypto3 libkrb5-3 libkrb5support0 libldap-2.4-2 libsasl2-2 libsasl2-modules libssl1.0.0 libtasn1-3 libtiff4 libv4l-0 libv4lconvert0 libwbclient0 libxml2 libxslt1.1 samba-common smbclient 级了 34 个软件包,新安装了 178 个软件包,要卸载 0 个软件包,有 322 个软件包未 Samp 级了 34 个软件 B + 20 升级。 要下载 220 MB/223 MB 的软件包。 压缩后会消耗掉 553 MB 的额外空间。 ★胡继续执行吗?[Y/n]

输入"Y",并确定:

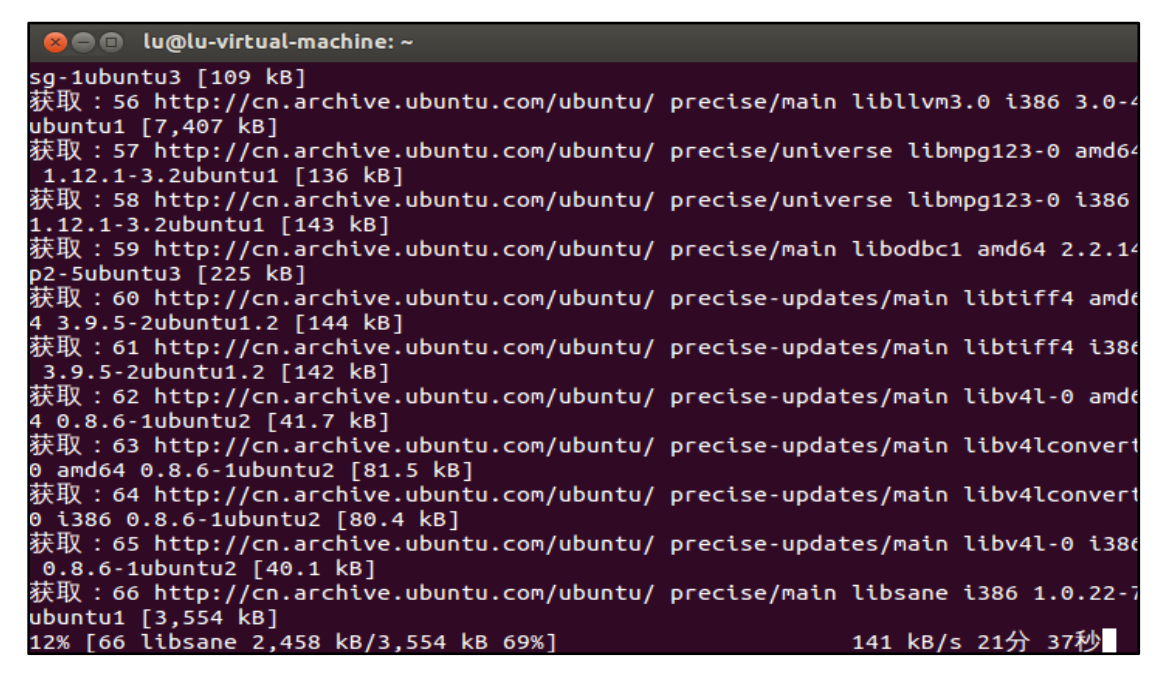

由于软件较大,所以下载的时间较长…下载完毕后,由于终端的原因,软件不能正常安装,则可转为用应用图形界面安装(建议:在 Ubuntu 软件中心搜索 "wine"直接安装):

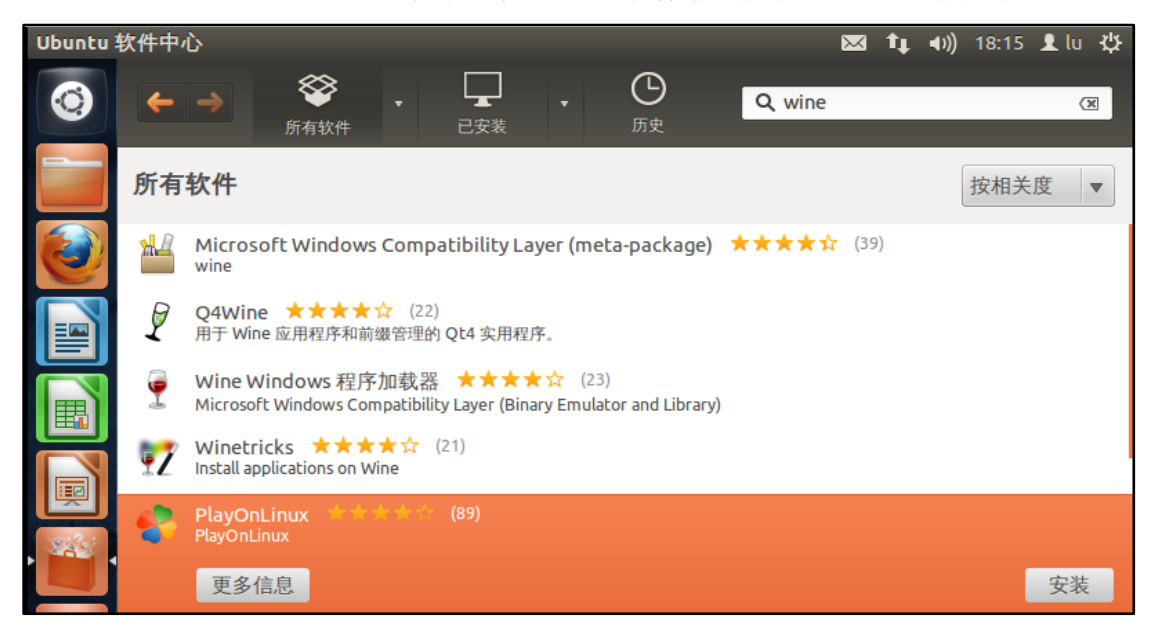

| ์ 😣 ไม่ข | E                 |                           |  |  |  |  |
|----------|-------------------|---------------------------|--|--|--|--|
| O        | 要安装或卸载软件,您需要进行验证。 |                           |  |  |  |  |
| Ð        | 一个程序正             | 试图执行一个需要特权的动作。要求授权以执行该动作。 |  |  |  |  |
|          | 密码(P):            | ••••••                    |  |  |  |  |
| ▶详情(D)   |                   | 取消(C) 授权(A)               |  |  |  |  |

安装初始界面如下:

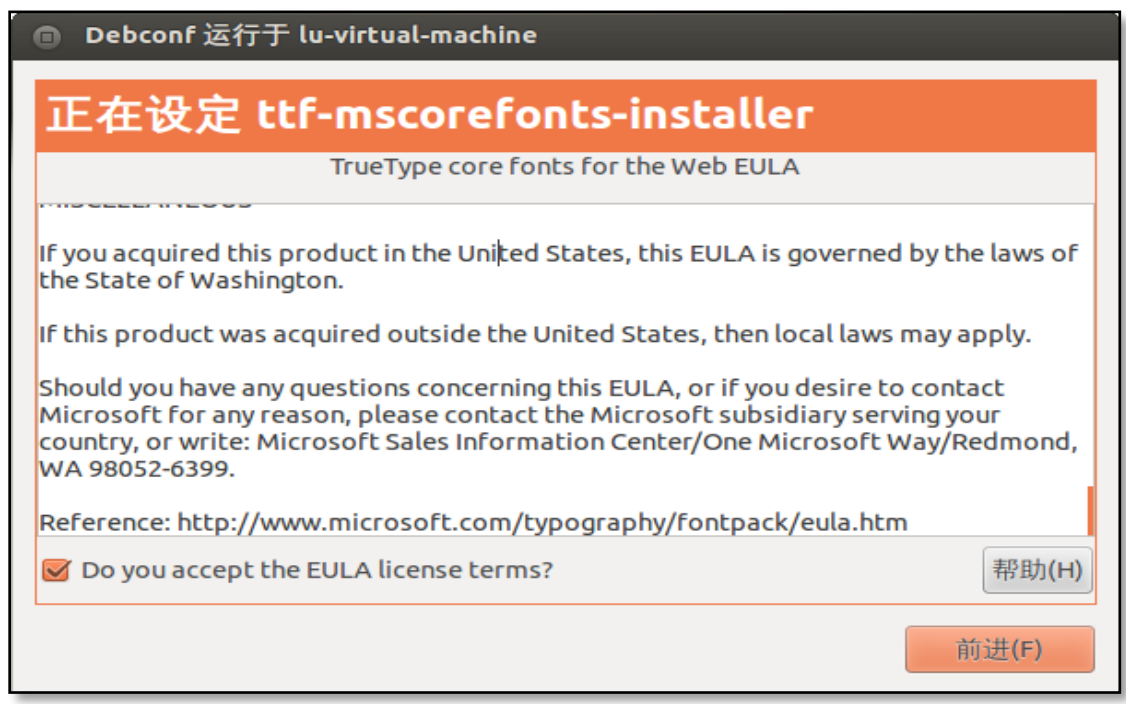

点击"前进":

| ٢ | ÷ | →<br>新有软件             | 口 · · · · · · · · · · · · · · · · · · · | く<br><sub>进度</sub> |  |
|---|---|-----------------------|-----------------------------------------|--------------------|--|
|   | - | PlayOnLinux<br>正在应用更改 |                                         |                    |  |
|   |   |                       |                                         |                    |  |

Q 搜索应用程序 过滤结果, LibreOffice LibreOffice LibreOffice LibreOffice Calc Draw Impress Writer Notepad Onboard Onboard 设置 Orca 屏幕阅读 程序 Screenshot PlayOnLinux Remmina 远程 Rhythmbox 音 桌面客户端 乐播放器 Ubuntu One Shotwell 照片 Thunderbird 🖽 Transmission 管理器 BitTorrent 客... 件/新闻 ff Л ►

直到安装完成后,打开"Dash",查找所安装的软件(一般有三个),打开 PlayOnLinux:

当 PlayOnLinux 安装完成,在 Linux 系统上安装 Windows 软件就相比简单了很多,一般有两种方法:

① 在 PlayOnLinux 中查找 windows 软件,并安装:

| 🕲 🖨 📵 PlayOnLinux      |                                                                                                    |                                                  |                        |
|------------------------|----------------------------------------------------------------------------------------------------|--------------------------------------------------|------------------------|
| File Display Tools Se  | ttings Plugins Help                                                                                                    |                                                  |                        |
| ✓ +                    | 😣 🖨 PlayOnLinux                                                                                                    |                                                  |                        |
| Run Install            | PlayOnLinux first use<br>It appears it is the first time<br>PlayOnLinux.<br>This wizard will help you pro-<br>environement<br>Please ensure you are connect | e you are usin<br>epare PlayOn<br>ected to the i | g<br>Linux<br>nternet. |
|                        | Vonlinu                                                                                                    |                                                  |                        |
| Refreshing PlayOnLinux | <u>la</u>                                                                                                    | Next                                             | 取消(C)                  |

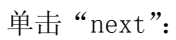

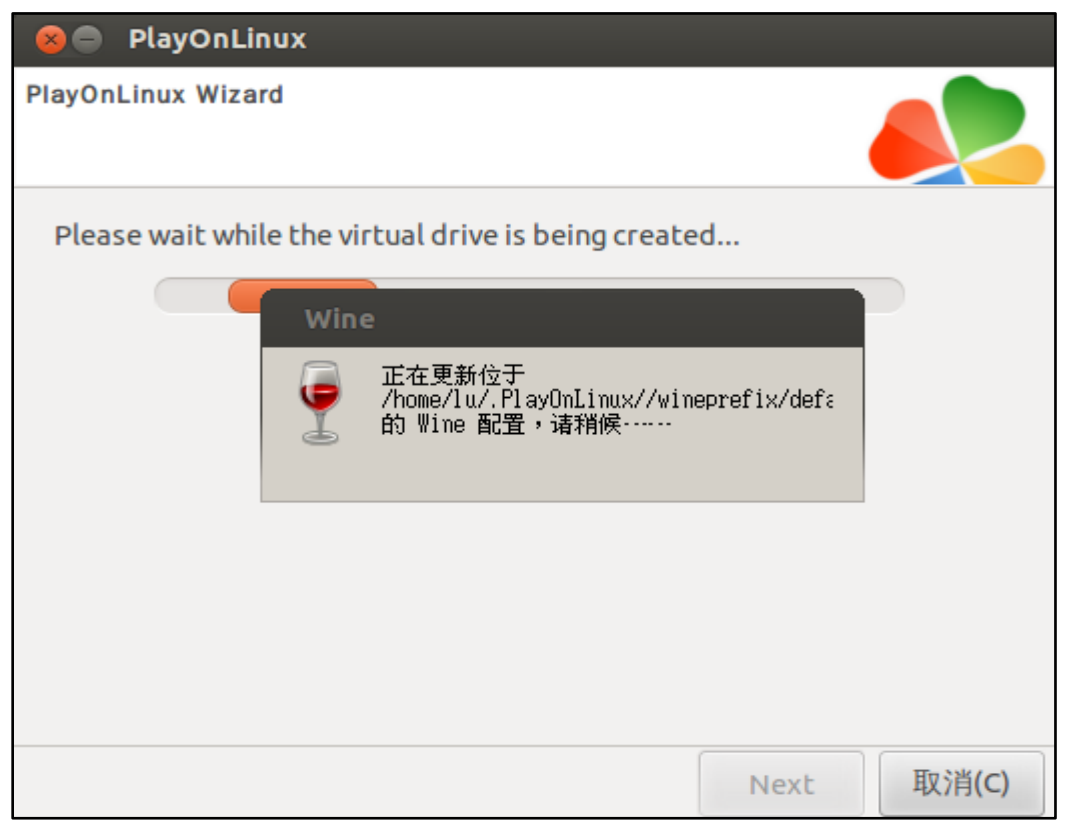

(上面的英文比较简单,不作解释)单击"Install",选择需要安装的软件:

| 😣 🗖 🗊 🛛 PlayOnLii                                                                                           | nux                                                                                                    |  |  |  |  |  |
|----------------------------------------------------------------------------------------------------|----------------------------------------------------------------------------------------------------|--|--|--|--|--|
| File Display Tools                                                                                          | s Settings Plugins Help                                                                                                    |  |  |  |  |  |
|                                                                                                    |                                                                                                    |  |  |  |  |  |
| Pup los                                                                                                    |                                                                                                    |  |  |  |  |  |
| Run                                                                                                    | tall Remove Conligure Shortcut                                                                                                    |  |  |  |  |  |
| 可以看到菜单中有各种软                                                                                                 | (件的分类; 打开 Games 选项:                                                                                                    |  |  |  |  |  |
| 😣 🖨 PlayOnLinux install me                                                                                  | enu                                                                                                    |  |  |  |  |  |
| E Accessories                                                                                               | Search:                                                                                                    |  |  |  |  |  |
| M Development                                                                                               |                                                                                                    |  |  |  |  |  |
| Education                                                                                                   |                                                                                                    |  |  |  |  |  |
|                                                                                                    |                                                                                                    |  |  |  |  |  |
| Mainternet                                                                                                  |                                                                                                    |  |  |  |  |  |
| 🛍 Multimedia                                                                                                |                                                                                                    |  |  |  |  |  |
| Office                                                                                                    |                                                                                                    |  |  |  |  |  |
| Other                                                                                                    |                                                                                                    |  |  |  |  |  |
| Highest rated                                                                                               |                                                                                                    |  |  |  |  |  |
| Most downloaded                                                                                             |                                                                                                    |  |  |  |  |  |
| 🔁 Patches                                                                                                   |                                                                                                    |  |  |  |  |  |
| Testing                                                                                                    |                                                                                                    |  |  |  |  |  |
|                                                                                                    |                                                                                                    |  |  |  |  |  |
|                                                                                                    |                                                                                                    |  |  |  |  |  |
|                                                                                                    |                                                                                                    |  |  |  |  |  |
|                                                                                                    |                                                                                                    |  |  |  |  |  |
|                                                                                                    |                                                                                                    |  |  |  |  |  |
| Install a non-listed program                                                                                | 刷新(R) Cancel Install                                                                                                    |  |  |  |  |  |
| 😣 🖨 PlayOnLinux install me                                                                                  | enu                                                                                                    |  |  |  |  |  |
| Accessories                                                                                                 | Search:                                                                                                    |  |  |  |  |  |
| 📶 Development                                                                                               | 😵 18 Wheels of Steel Haulin                                                                                                    |  |  |  |  |  |
| Education                                                                                                   | 🗞 A.R.E.S. : Extinction Agenda                                                                                                    |  |  |  |  |  |
| 🔃 Games                                                                                                    | 🛟 Age Of Empires I                                                                                                    |  |  |  |  |  |
| Craphics                                                                                                    | Age Of Empires I - Gold Edition                                                                                                    |  |  |  |  |  |
| Marinet 就                                                                                                   | Age Of Empires II : The Age of Kings                                                                                                    |  |  |  |  |  |
| Multimedia                                                                                                  | Age Of Empires II : The Conquerors Expansion                                                                                                    |  |  |  |  |  |
| Office                                                                                                    | Office Age Of Mythology - Gold Edition (Ubisoft Exclusive)                                                                                                    |  |  |  |  |  |
|                                                                                                    | And Of Wanders                                                                                                    |  |  |  |  |  |
| other                                                                                                    | S Age Of Wonders                                                                                                    |  |  |  |  |  |
| Highest rated                                                                                               | State   State     State   State     State   State                                                                                                    |  |  |  |  |  |
| Highest rated                                                                                               | State    State      State    State      State    State      State    State                                                                                                    |  |  |  |  |  |
| <ul> <li>Highest rated</li> <li>Most downloaded</li> <li>Patches</li> </ul>                                 | State       Age Of Wonders         Image: Alien Breed 2 : Assault         Image: Alien Breed 3 : Descent         Image: Français                                                                                                    |  |  |  |  |  |
| Highest rated<br>Most downloaded<br>Patches<br>Testing                                                      | State       Age Of Wonders         Image: Alien Breed 2 : Assault         Image: Alien Breed 3 : Descent         Image: Français :         Vous êtes dans la peau des soldats d'élite des opérations clandestines opérant derrière les lignes ennemies pendant la guerre froide. On visitera des opérant derrière les lignes ennemies pendant la guerre froide.                                                                                                    |  |  |  |  |  |
| <ul> <li>Highest rated</li> <li>Most downloaded</li> <li>Patches</li> <li>Testing</li> </ul>                | Image: Second state of the second state of the second s |  |  |  |  |  |
| Highest rated<br>Most downloaded<br>Patches<br>Testing                                                      | S Age Of Wonders         Alien Breed 2 : Assault         Alien Breed 3 : Descent         Français :         Vous êtes dans la peau des soldats d'élite des opérations clandestines opérant derrière les lignes ennemies pendant la guerre froide. On visitera des endroits tels que Cuba, l'URSS ou encore le Vietnam. Vous incarnerez deux personnages dont plus particulierement le soldat Alex MASON,à la fois un soldat durant le guerre au Viet. Nam et aussi un agent secret travaillant plus                                                                                                    |  |  |  |  |  |
| <ul> <li>Highest rated</li> <li>Most downloaded</li> <li>Patches</li> <li>Testing</li> </ul>                | <ul> <li>Age Of Wonders</li> <li>Alien Breed 2 : Assault</li> <li>Alien Breed 3 : Descent</li> </ul> Français : Vous êtes dans la peau des soldats d'élite des opérations clandestines opérant derrière les lignes ennemies pendant la guerre froide. On visitera des endroits tels que Cuba, l'URSS ou encore le Vietnam. Vous incarnerez deux personnages dont plus particulierement le soldat Alex MASON,à la fois un soldat durant le guerre au Viet-Nam et aussi un agent secret travaillant plus ou moins pour la CIA .                                                                                                    |  |  |  |  |  |
| <ul> <li>Highest rated</li> <li>Most downloaded</li> <li>Patches</li> <li>Testing</li> </ul>                | S Age Of Wonders         Alien Breed 2 : Assault         Alien Breed 3 : Descent         Français :         Vous êtes dans la peau des soldats d'élite des opérations clandestines opérant derrière les lignes ennemies pendant la guerre froide. On visitera des endroits tels que Cuba, l'URSS ou encore le Vietnam. Vous incarnerez deux personnages dont plus particulierement le soldat Alex MASON,à la fois un soldat durant le guerre au Viet-Nam et aussi un agent secret travaillant plus ou moins pour la CIA .                                                                                                    |  |  |  |  |  |
| <ul> <li>Highest rated</li> <li>Most downloaded</li> <li>Patches</li> <li>Testing</li> </ul>                | <ul> <li>Age Of Wonders</li> <li>Alien Breed 2 : Assault</li> <li>Alien Breed 3 : Descent</li> </ul> Français : Vous êtes dans la peau des soldats d'élite des opérations clandestines opérant derrière les lignes ennemies pendant la guerre froide. On visitera des endroits tels que Cuba, l'URSS ou encore le Vietnam. Vous incarnerez deux personnages dont plus particulierement le soldat Alex MASON,à la fois un soldat durant le guerre au Viet-Nam et aussi un agent secret travaillant plus ou moins pour la CIA . English : The player assumes the role of various characters during the campaign,                                                                                                    |  |  |  |  |  |
| <ul> <li>Other</li> <li>Highest rated</li> <li>Most downloaded</li> <li>Patches</li> <li>Testing</li> </ul> | <ul> <li>Age Of Wonders</li> <li>Alien Breed 2 : Assault</li> <li>Alien Breed 3 : Descent</li> </ul> Français : Vous êtes dans la peau des soldats d'élite des opérations clandestines opérant derrière les lignes ennemies pendant la guerre froide. On visitera des endroits tels que Cuba, l'URSS ou encore le Vietnam. Vous incarnerez deux personnages dont plus particulierement le soldat Alex MASON,à la fois un soldat durant le guerre au Viet-Nam et aussi un agent secret travaillant plus ou moins pour la CIA . English : The player assumes the role of various characters during the campaign, the relevant the subset of the relevant to the relevant of the relevant of       |  |  |  |  |  |

可以看到里面有众多游戏,像:使命召唤各个系列、CS、魔兽等等;

(比如:安装 CS):

选择 CS (缩写), 点击右下角 "Install":

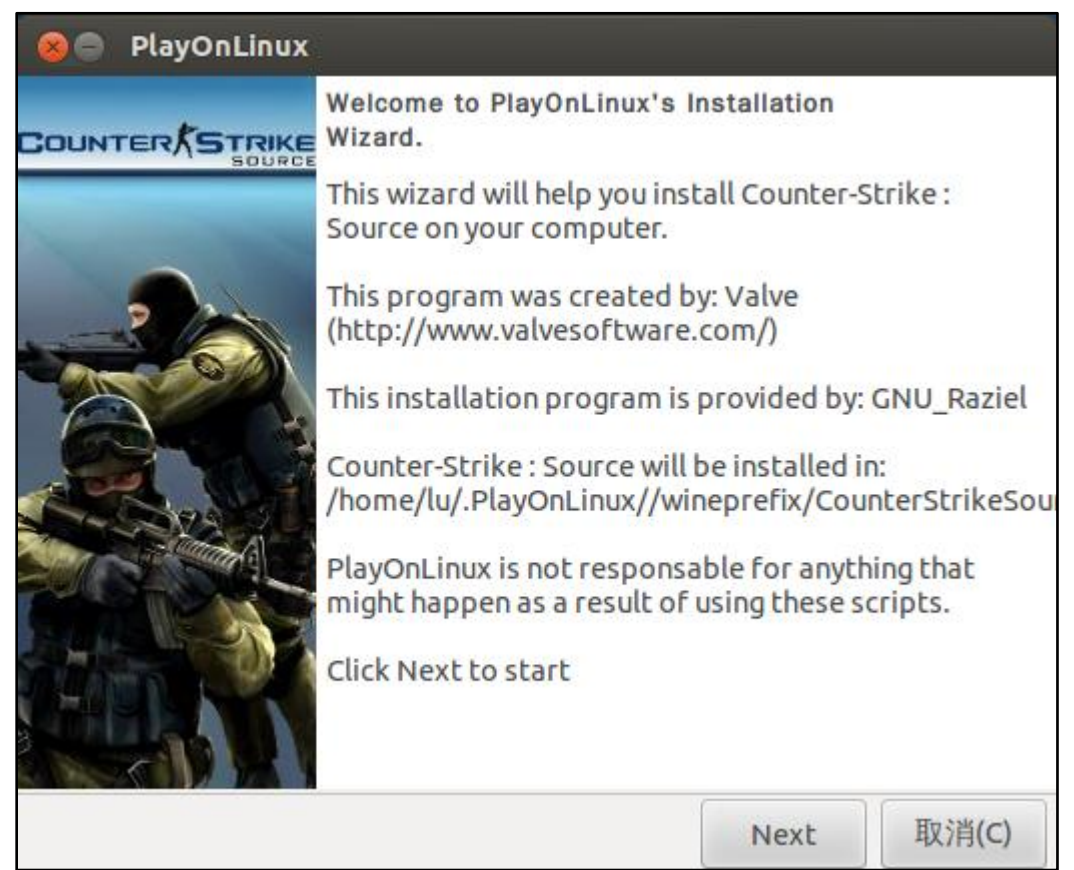

单击"next":

| 😣 🛑 PlayOnLinux            |      |              |
|----------------------------|------|--------------|
| PlayOnLinux Wizard         |      | Css          |
| Wine                       |      | $\mathbf{V}$ |
| Downloading Wine: 1.3.37   |      |              |
|                            |      |              |
| 11.3 of 18.5 MB downloaded |      |              |
|                            |      |              |
|                            |      |              |
|                            |      |              |
|                            |      |              |
|                            |      |              |
|                            | Next | 取消(C)        |

## 直到安装完成;

② 由于 Linux 中下 Windows 软件来源较少,我们可以用将下载好的 Windows 软件,直接在 Linux 中安装,传播方式:共享资源和 U 盘 (如下):

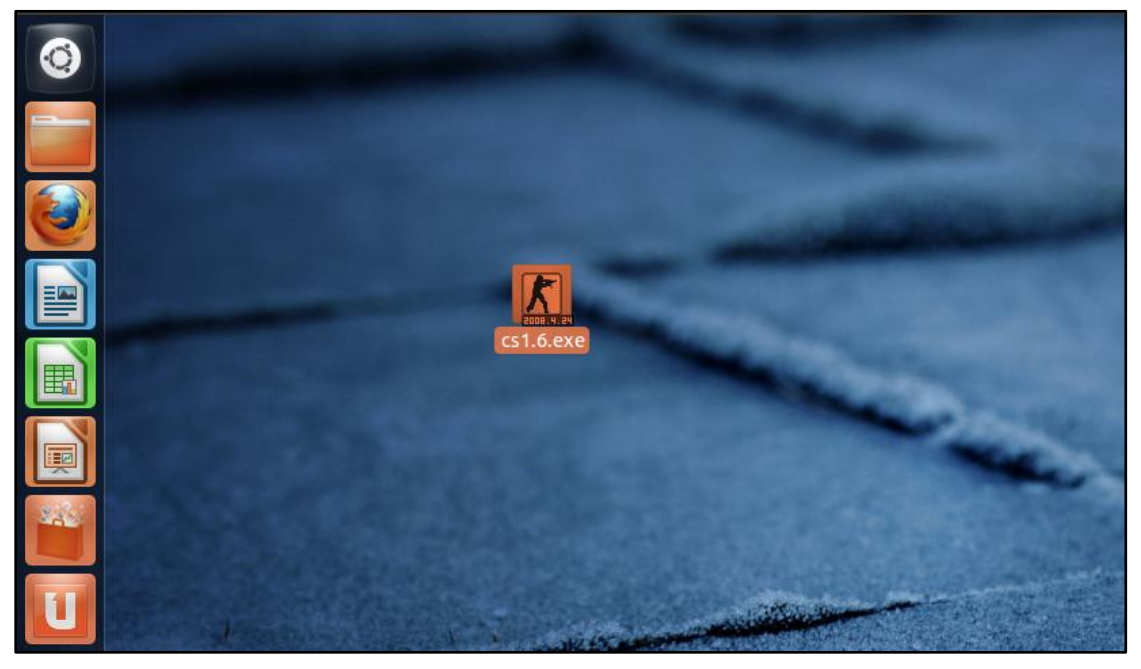

单击"右键",选择"用 Wine Windows Program Loader 打开":

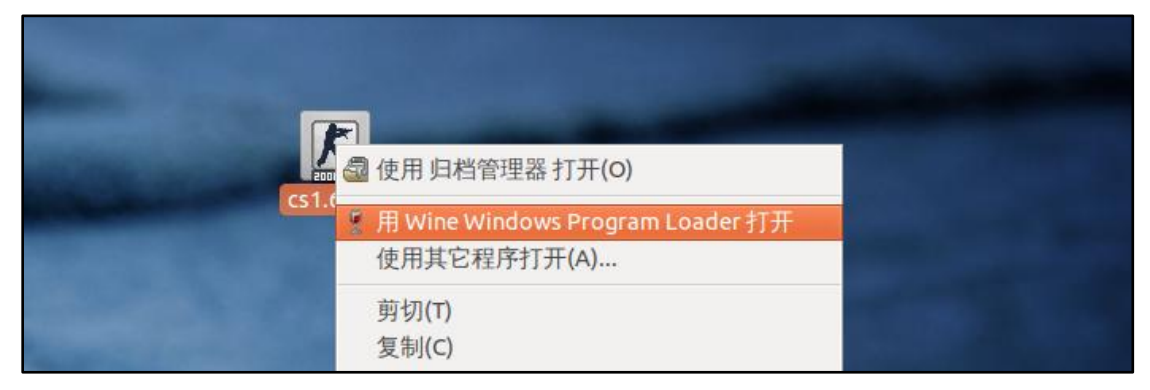

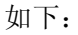

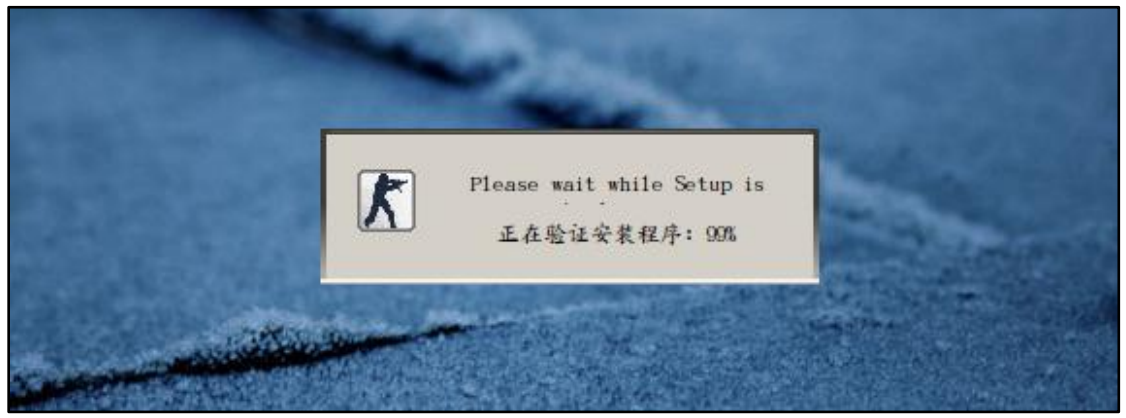

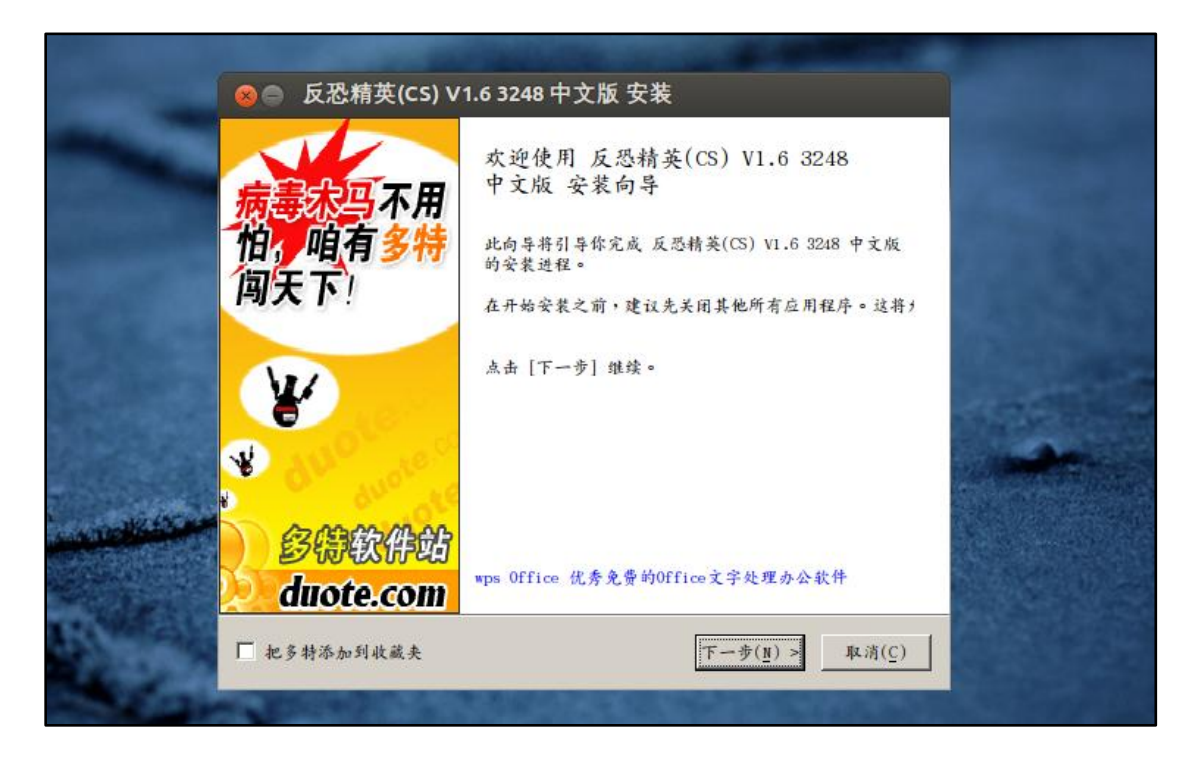

单击"下一步"安装软件 CS1.6:

|            | ⊗● 反恐精英(CS)           | V1.6 324     | 8 中文版 安装                    |            |                                                     |      |
|------------|-----------------------|--------------|-----------------------------|------------|-----------------------------------------------------|------|
|            | 多特软件站                 | 正在安装<br>正在安装 | 反恐精英(CS) V1.6 3             | 3248 中文版,请 | 稍等                                                  |      |
|            | 提取: Steam.d11 60%     |              |                             |            |                                                     |      |
| -          | 显示详情( <u>D</u> )      |              |                             |            |                                                     |      |
|            |                       |              |                             |            |                                                     | 100  |
|            |                       |              |                             |            |                                                     | 1000 |
| WORKER AND |                       |              |                             |            |                                                     |      |
|            | <u>访问多特软件站 [晖]</u> —— |              |                             |            |                                                     |      |
|            | ▶ 把多特添加到收藏夹           |              | $< \pm - \#(\underline{r})$ | 下 步(近) >   | $\mathrm{Re}(\mathfrak{Z}(\underline{\mathbb{C}}))$ |      |

安装完后的主桌面如下:

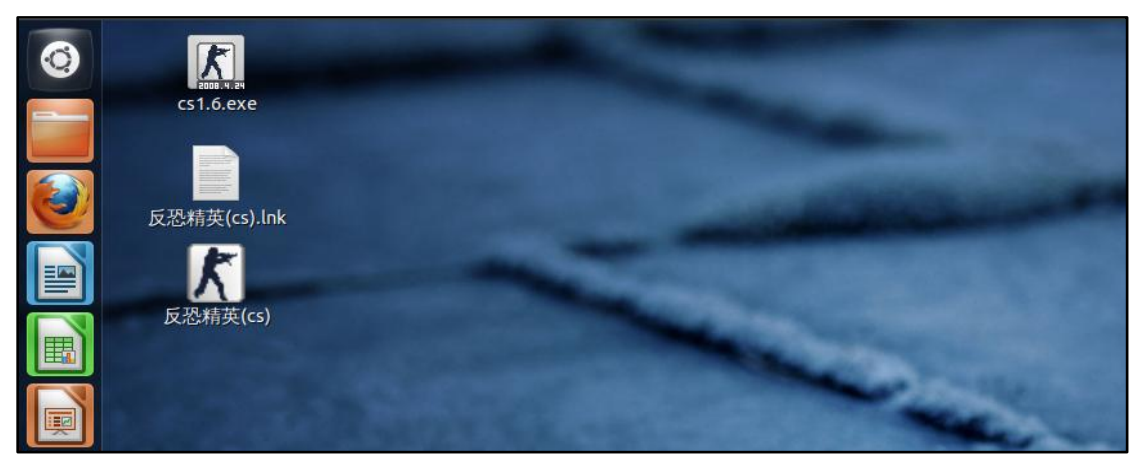

进入"Dash",选择"Configure Wine":

| ❷ 已安装 显示较少        |                   |       |               |             |           |       |                     |                     |
|-------------------|-------------------|-------|---------------|-------------|-----------|-------|---------------------|---------------------|
| <u>M-</u>         |                   |       |               |             |           | •     |                     | •                   |
|                   |                   | Brase | ero 光盘刻<br>录器 |             | Browse C: | Drive | Configure Wine      | Empathy 即时<br>通讯程序  |
| 6                 |                   |       | i             |             |           |       |                     |                     |
| Firefox 网络浏<br>览器 | Gwibber 社交客<br>户端 | 1     | IBus          | LibreOffice |           | ice   | LibreOffice<br>Calc | LibreOffice<br>Draw |
|                   |                   | A     | lii           |             | 53        | D     |                     |                     |
|                   |                   |       |               |             |           |       |                     |                     |

在"显示"里面,配置桌面的大小:

| 应用程序 函数库 显示 桌面整合 驱动器 音效 关于                             |  |  |  |  |
|--------------------------------------------------------|--|--|--|--|
| Window settings                                        |  |  |  |  |
| Automatically capture the mouse in full-screen windows |  |  |  |  |
| ☑ 允许窗口管理器装饰窗口(D)                                       |  |  |  |  |
| ☑ 允许窗口管理器控制窗口(W)                                       |  |  |  |  |
| □ 虚拟桌面( <u>D</u> )                                     |  |  |  |  |
| 桌面大小( <u>S</u> ): 800 X 600                            |  |  |  |  |
|                                                        |  |  |  |  |
| Screen resolution                                      |  |  |  |  |
| 133 dpi                                                |  |  |  |  |
| This is a sample text using 10 point Tahoma            |  |  |  |  |

比如运行"魔方":

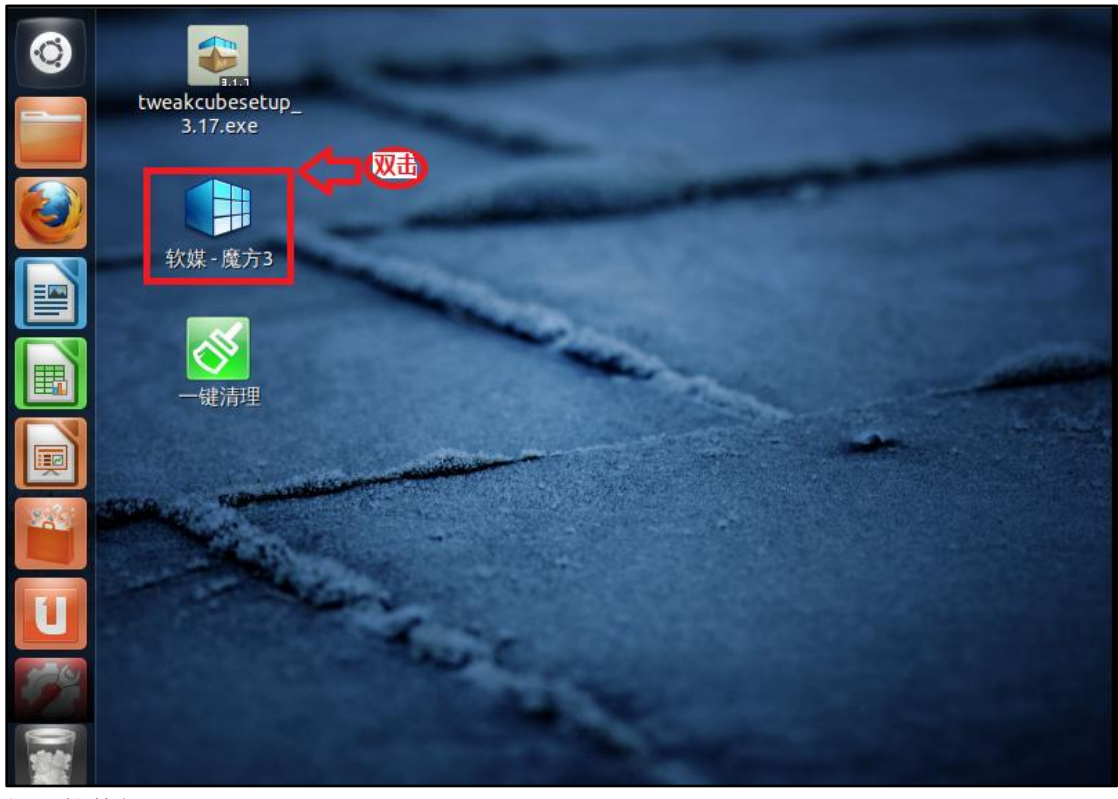

打开软件如下:

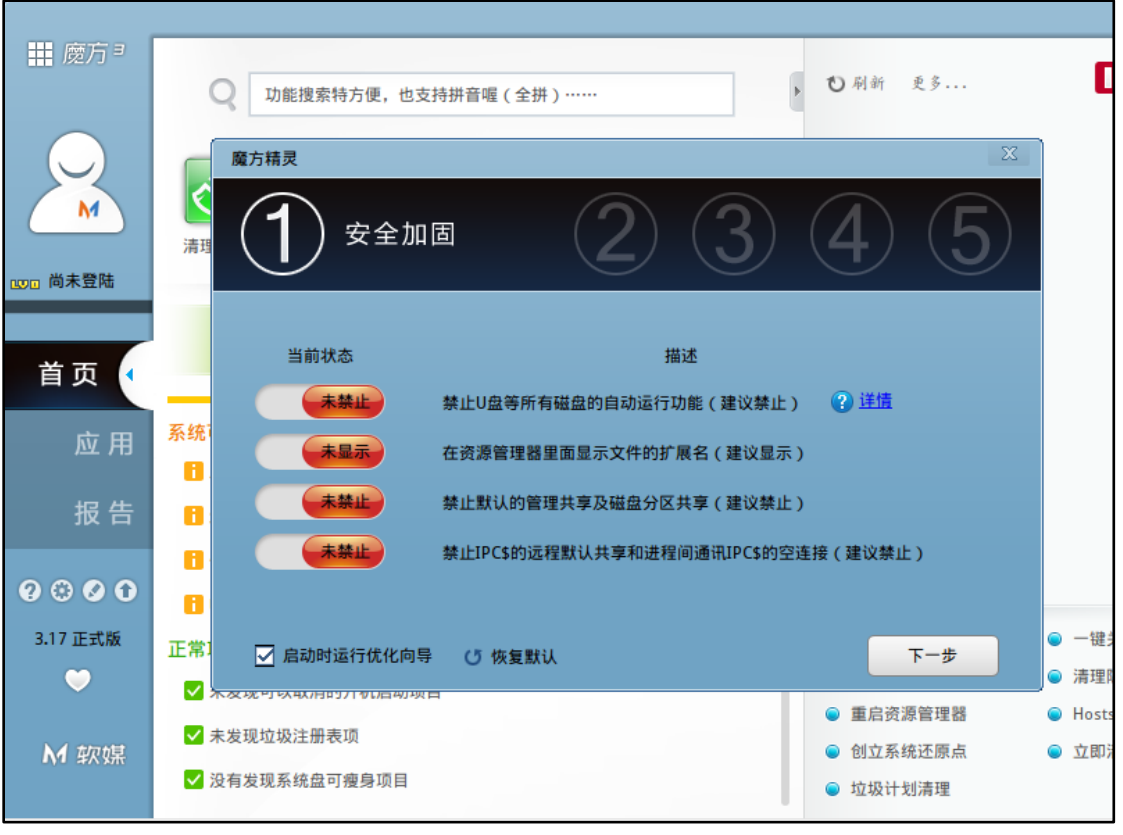

下一篇:《十, Ubuntu12.04 下命令行的简单使用》

這以此文章感谢那些为 Linux 的发展奋斗的人……